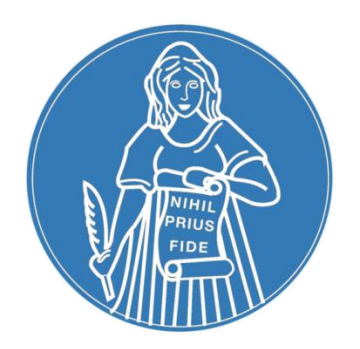

# Recibo de Haberes Previsionales – Caja Notarial

A partir de Junio 2018, puede obtener su **recibo de haberes previsionales** a través de la **página web** del Colegio de Escribanos de la Ciudad de Buenos Aires

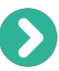

Ingresar a la página del Colegio www.colegio-escribanos.org.ar

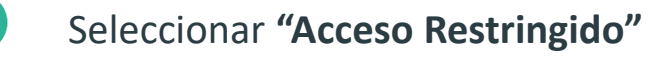

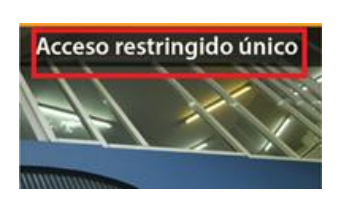

Completar su usuario, contraseña, tildar "No soy un robot" y clic en "Ingresar"

| Iniciar sesión  |                                       |                     |
|-----------------|---------------------------------------|---------------------|
| Usuario         | Olvidé                                | ni usuario 🥃        |
| Contraseña      | Olvidé mi c                           | ontraseña 🤅         |
| No soy un robot | reCAPTCHA<br>Privacidad - Condiciones |                     |
| Ingresar        | No tiene un<br>د Regístre             | usuario:<br>se aquí |

 Recibos de Haberes Previsionales - Caja Notarial

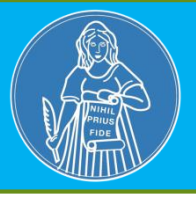

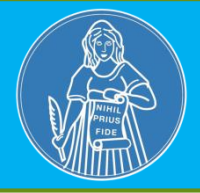

## >> Al ingresar, se mostrará un listado de los períodos disponibles para visualizar.

| Colegio de Escribanos<br>de la Ciudad de Buenos Aires<br>Consulta recibos de sueldo |          | usuario L<br>Salir C•<br>Período Q | <ul> <li>Puede seleccionar o<br/>ingresar un período<br/>determinado, luego clic en<br/>la "lupa" para obtenerlo</li> </ul> |
|-------------------------------------------------------------------------------------|----------|------------------------------------|----------------------------------------------------------------------------------------------------|
| Liquidaciones                                                                       |          | *                                  |                                                                                                    |
|                                                                                     | AÑO 2018 |                                    |                                                                                                    |
| Período<br>JUNIO 2018                                                               |          |                                    | Haciendo clic en el icono de<br>la "flecha", cambia el orden<br>que desea visualizar                                        |

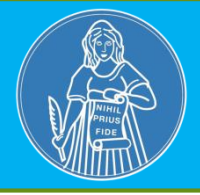

# O

Al seleccionar un período se abrirá el visualizador de documentos PDF (Si el navegador no es compatible con dicho visualizador, se descargará el archivo automáticamente).

| Colegi<br>de la | o de Escribanos                                                                                                    | us                                                                                                    | uario | Puede imprimir el recibo                                  |
|-----------------|----------------------------------------------------------------------------------------------------|----------------------------------------------------------------------------------------------------|-------|-----------------------------------------------------------|
| Liquidacic      | Liquidación gNCg1lbmRzdHJJYW0NCmVt/ZC99iag0KMTAgMCBYYmoNCL.<br>CLAL NOTARIAL COMPLEMENTARIA DE SEG. SOC.<br>CLAL NOTARIAL COMPLEMENTARIA DE SEG. SOC.<br>CLAL NOTARIAL COMPLEMENTARIA DE SEG. SOC.<br>CLAL NOTARIAL COMPLEMENTARIA DE SEG. SOC.<br>CLAL NOTARIAL COMPLEMENTARIA DE SEG. SOC.<br>CLAL NOTARIAL COMPLEMENTARIA DE SEG. SOC.<br>CLAL NOTARIAL NOTARIAL DE SEG. SOC.<br>CLAL NOTARIAL COMPLEMENTARIA DE SEG. SOC.<br>CLAL NOTARIAL NOTARIAL DE SEG. SOC.<br>CLAL NOTARIAL NOTARIAL DE SEG. SOC.<br>CLAL NOTARIAL NOTARIAL DE SEG. SOC.<br>CLAL NOTARIAL NOTARIAL DE SEG. SOC.<br>CLAL NOTARIAL NOTARIAL DE SEG. SOC.<br>SOC.<br>NOTARIAL NOTARIAL DE SEG. SOC.<br>SOC.<br>S | 1/1     Image: Constraint of the second of the second of the |       | Puede descargar el archivo<br>si desea guardarlo en su PC |
|                 | TOTALES  TOTALES  Service  Service  TOTALES  Service  Service Service  Service  Service Service Service Service Service Service Service Service Service Service Service Service Service Service Service S                                                                                                    | United States         A Lie S           Branne Sakerich Dirak Saket Basel         Course           Branne Sakerich Dirak Saket Basel         Course           Branne Sakerich Dirak Saket Basel         Course           Branne Sakerich Dirak Saket Basel         Course           Branne Sakerich Dirak Saket Basel         Course           Branne Sakerich Dirak Saket Basel         Course           Branne Sakerich Dirak Saket Basel         Course           Branne Sakerich Dirak Saket Basel         Course           Branne Sakerich Dirak Saket Basel         Course           Branne Sakerich Dirak Saket Basel         Course           Branne Saket Dirak Saket Basel         Course           Branne Saket Dirak Saket Basel         Course Saket Basel           Branne Saket Dirak Saket Basel         Course Saket Basel           Branne Saket Dirak Saket Basel         Course Saket Basel           Branne Saket Dirak Saket Basel Basel         Course Saket Basel           Branne Saket Basel Basel Basel Basel Basel Basel Basel Basel Basel Basel         Course Course Course Basel Basel           Branne Basel Basel Basel Basel Basel Basel Basel Basel Basel Basel Basel Basel Basel Basel Basel Basel Basel Basel Basel Basel Basel Basel Basel Basel Basel Basel Basel Basel Basel Basel Basel Basel Basel Basel Basel Basel Basel Basel Basel Basel Basel Basel Basel Basel Basele Basel Basele Basel Basel Basel Basele Basele Basele Basel Base                                                                                                    | L     |                                                           |

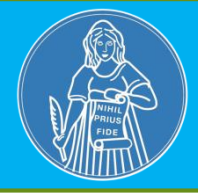

## Acceso Restringido – Olvidé mi usuario

| Iniciar sesión                                           | Hacer clic en "Olvidé mi usuario". Aparecerá<br>una pantalla para completar el nro de<br>matricula, hacer clic en "Recuperar" |
|----------------------------------------------------------|----------------------------------------------------------------------------------------------------|
| Usuario Olvidé mi usuario 9                              |                                                                                                    |
| Contraseña Olvidé mi contraseña 9                        | Recuperar usuario Matrícula                                                                                                   |
| No soy un robot<br>reCAPTCHA<br>Privacidad - Condiciones | ✓ Volver                                                                                                    |
| ingresar<br>Regístrese aquí                              | Recibirá su usuario, en un mail en su<br>casilla de correo predeterminada                                                     |

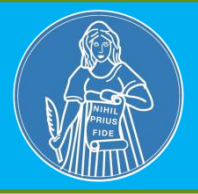

### Acceso Restringido – Olvidé mi contraseña

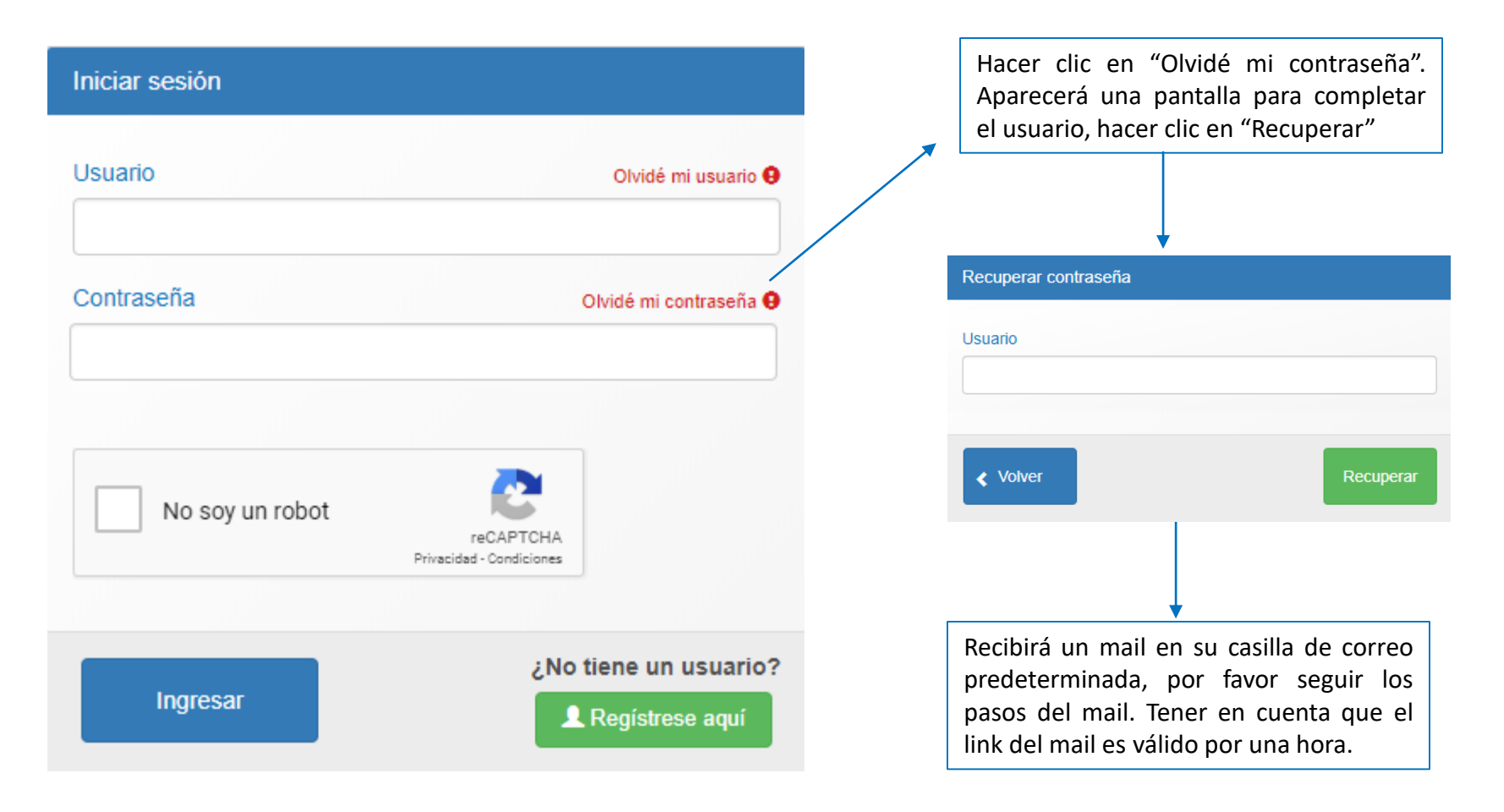

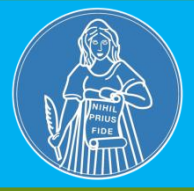

### Acceso Restringido – Registrar un usuario y contraseña

(Si nunca registró usuario y contraseña)

| Iniciar sesión             | Hacer clic en "Registrarse aquí".<br>Aparecerá una pantalla para completar                                                                                                    |
|----------------------------|----------------------------------------------------------------------------------------------------|
| Usuario Olvidé mi          | el nro de matricula, crear un usuario y contraseña. Hacer clic en "Registrar"                                                                                                 |
|                            |                                                                                                    |
|                            | Registro de usuano                                                                                                    |
| Contraseña Olvidé mi cor   | ntraseña 9                                                                                                    |
|                            | Usuario                                                                                                    |
|                            | Clave                                                                                                    |
| No soy un robot            | <ul> <li>✓ Volver</li> <li>Registrar</li> </ul>                                                                                                    |
|                            |                                                                                                    |
| ¿No tiene un u<br>Ingresar | e aquí<br>Recibirá un mail en su casilla de correo<br>predeterminada, por favor seguir los<br>pasos del mail. Tener en cuenta que el<br>link del mail es válido por una hora. |

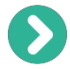

#### Acceso Restringido – Cambiar mi contraseña

Ingresar al **acceso restringido** completando su usuario, contraseña, tildar "No soy un robot" y clic en "Ingresar"

Hacer clic en su usuario y luego clic en "Cambiar mi contraseña"

Completar la contraseña actual, la contraseña nueva y confirmarla repitiéndola. Luego hacer clic en "Cambiar"

| Contraseña Actual         |         |
|---------------------------|---------|
| Contraseña Nueva          |         |
| Confirme Contraseña Nueva |         |
|                           |         |
| < Volver                  | Cambiar |

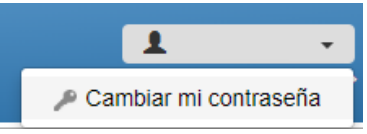

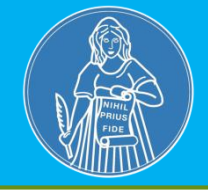